# 1. Acesse o portal do WEBMAIL do SEMAE

## https://webmail.semae.rs.gov.br

|              | ۲             | Z Entrar no o | cliente Zimbra para W                           | × +                                              |                                                                                                    | $\sim$                           | -                  |    | × |
|--------------|---------------|---------------|-------------------------------------------------|--------------------------------------------------|----------------------------------------------------------------------------------------------------|----------------------------------|--------------------|----|---|
| $\leftarrow$ | $\rightarrow$ | C             | 0 A •• http                                     | os://webmail. <b>semae.r</b>                     | s.gov.br                                                                                                    | ŝ                                | $\bigtriangledown$ | பி | ≡ |
|              |               |               |                                                 | Nome do usuário:<br>Senha:<br>Versão:            | nome.sobrenome<br>••••••••<br>• Permanecer conectado Login<br>Padrão v O que é isso?                                      |                                  |                    |    |   |
|              |               | Zim<br>Copyri | nbra :: a líder em troca<br>ght © 2005-2016 Syn | a de mensagens insta<br>acor, Inc. Todos os dire | ntâneas e colaboração usando código-fonte aberto :: Blog - 1<br>itos reservados. "Zimbra" é uma marca comercial registada | Wiki - Fóruns<br>da Synacor, Inc |                    |    |   |

# 2. Crie um Nova mensagem

| ۷                                                                                                    | Z Zimbi    | ra: Entrad  | a ×                  | +                                    |                 |                      | $\sim$         | - 🗆 ×             |  |
|----------------------------------------------------------------------------------------------------|------------|-------------|----------------------|--------------------------------------|-----------------|----------------------|----------------|-------------------|--|
| $\leftarrow \rightarrow$                                                                                                    | C          | $\bigcirc$  | https://webr         | nail.semae.rs.go                     | <b>v.br</b> /#1 |                      | \$             | ල                 |  |
| (Carting the second second sec |            |             |                      |                                      |                 | 🖂 🔻 Buscar           | Q 1            | NOME SOBRENOME 👻  |  |
| E-mail                                                                                                    | Contato    | os A        | genda Tarefa         | as Preferêr                          | ncias           |                      |                | ບ                 |  |
| Nova mensa                                                                                                    | gem        | -           | Responder Res        | ponder a todos                       | Encaminhar      | Arquivar Apagar Spam | 📥 🔻 🛷 🔻 🛛 Açõe | s 🔻 🛛 Leia mais 🔍 |  |
| ▼ Pastas d                                                                                                    | e e-mail   | Q.          | Classificado por: Da | ta 🗸                                 |                 |                      |                |                   |  |
| 🛓 Entrada                                                                                                    | 1          | •           |                      |                                      |                 |                      |                |                   |  |
| 🗟 Enviada                                                                                                    | 35         |             | Não foi enco         | Não foi encontrado nenhum resultado. |                 |                      |                |                   |  |
| 🎲 Rascun                                                                                                    | hos        |             |                      |                                      |                 | 1                    |                |                   |  |
| 🐻 Spam                                                                                                    |            |             |                      |                                      |                 |                      |                |                   |  |
| 🛒 Lixeira                                                                                                    |            |             |                      |                                      |                 | -                    |                |                   |  |
| 🕶 🖣 abr                                                                                                    | il de 2023 | + #         |                      |                                      |                 | 3                    |                |                   |  |
| D S T                                                                                                    | QQ         | S S         |                      |                                      |                 |                      |                |                   |  |
| 20 27 28                                                                                                    | 29 30 3    | 51 I<br>7 8 |                      |                                      |                 |                      |                |                   |  |
| 9 10 11                                                                                                    | 12 13 1    | 4 15        |                      |                                      |                 |                      |                |                   |  |
| 16 17 18                                                                                                    | 19 20 2    | 21 22       |                      |                                      |                 |                      |                |                   |  |
| 23 24 25                                                                                                    | 26 27 2    | 28 29       |                      |                                      |                 |                      |                |                   |  |
| <b>30</b> 1 2                                                                                                    | 3 4        | 5 6         |                      |                                      |                 |                      |                |                   |  |

# 3. Informe o destinatário e o texto do e-mail

|                          | Z Zimbra: Es                                             | crever × -                     | F                                         |                         | ~               | :              | × |  |  |  |  |  |
|--------------------------|----------------------------------------------------------|--------------------------------|-------------------------------------------|-------------------------|-----------------|----------------|---|--|--|--|--|--|
| $\leftarrow \rightarrow$ | C                                                        | O A https://webmai             | l.semae.rs.gov.br/#2                      |                         | \$              | ල එ ≣          | = |  |  |  |  |  |
| @zir                     | nbra <sup>.</sup>                                        |                                |                                           | 🖂 👻 Buscar              | Q               | NOME SOBRENOME | • |  |  |  |  |  |
| E-mail                   | Contatos                                                 | Agenda Tarefas                 | Preferências                              | Teste de envio 🗵        |                 | (              | ບ |  |  |  |  |  |
| Enviar                   | Enviar Cancelar Salvar rascunho 🖍 Opções 🗸               |                                |                                           |                         |                 |                |   |  |  |  |  |  |
| Para:                    | ara: suporte@estrategiait.com.br ×                       |                                |                                           |                         |                 |                |   |  |  |  |  |  |
| Cc:                      |                                                          |                                |                                           |                         |                 |                |   |  |  |  |  |  |
| Assunto:                 | Teste de envio de                                        | -mail                          |                                           |                         |                 |                |   |  |  |  |  |  |
| Anexar 🔻                 | Dica: arraste e soli                                     | e os arquivos de sua área de t | rabalho para adicionar                    | anexos a esta mensagem. |                 |                |   |  |  |  |  |  |
| Sans Serif               | - 12pt                                                   | ▼ Parágrafo ▼ <b>B</b>         | <i>I</i> <u>⊍</u> <del>S</del> <u>I</u> × |                         | 66 <u>=</u> = = |                |   |  |  |  |  |  |
| 🗳 🖉                      | ΘΩ-Β                                                     | ∎ <b>~ ♠ ♦</b> ↔               |                                           |                         |                 |                |   |  |  |  |  |  |
| Prezado                  | os,                                                      |                                |                                           |                         |                 |                |   |  |  |  |  |  |
| Solicito a               | Solicito acusarem o recebimento desta mensagem de teste. |                                |                                           |                         |                 |                |   |  |  |  |  |  |
| Att,<br>Informát         | ica / <u>SEMAE</u>                                       |                                |                                           |                         |                 |                |   |  |  |  |  |  |

# 4. Perceba que a mensagem não pode ser entregue e foi "devolvida"

| 单 🔽 Zimbra: Entra                                                                                                    | da × +                                           | ~ – 🗆 X                                                |
|----------------------------------------------------------------------------------------------------|--------------------------------------------------|--------------------------------------------------------|
| $\leftarrow \rightarrow G$                                                                                                    | C A https://webmail.semae.rs.gov.br/#1           | ☆ ♡ ☆ =                                                |
| Constant and a second second s |                                                  | ☑ ▼ Buscar Q NOME SOBRENOME ▼                          |
| E-mail Contatos                                                                                                    | Agenda Tarefas Preferências                      | <u>ن</u>                                               |
| Nova mensagem 🔹                                                                                                    | Responder Responder a todos Encaminhar           | Arquivar Apagar Spam 📥 🗸 💉 Ações 🔻 Leia mais           |
| ▼ Pastas de e-mail 🛛 🌣                                                                                                    | Classificado por: Data ∇ 1 tópico de conversação | Undelivered Mail Returned to Sender     1 mensagem     |
| 🛓 Entrada 🛛 🔻                                                                                                    | Mail Delivery System 13:12                       | De: Mail Delivery System     12 de abril de 2023 13:12 |
| Enviadas                                                                                                    | Undelivered Mail Returned to Sender - This is    | Para: nome sobrenome                                   |
| Rascunhos                                                                                                    |                                                  | jan Teste de envio de e-mail (3 KB)                    |
| Lixeira                                                                                                    |                                                  | This is the mail system at host mx1.semae.rs.gov.br.   |
| 📢 ◀ abril de 2023 🕨 🕨                                                                                                    |                                                  | T'm connu to have to inform you that your macross      |
| D S T Q Q S S                                                                                                    |                                                  | could not                                              |
| 20 21 28 29 30 31 1                                                                                                    |                                                  | be delivered to one or more recipients. It's           |
| 9 10 11 12 13 14 15                                                                                                    |                                                  | attached below.                                        |
| 16 17 18 19 20 21 22                                                                                                    |                                                  | For further assistance, please send mail to            |
| 23 24 25 26 27 28 29                                                                                                    |                                                  | postmaster.                                            |
| <b>30</b> 1 2 3 4 5 6                                                                                                    |                                                  | If you do so plasse include this problem report        |

## 5. No corpo do texto, podemos identificar o motivo do bloqueio

|     |                | ۵             | Z       | Zim  | nbra: E | Entrad | a           | ×         | +                  |           |                |       |                                                                                                    | $\sim$                | _        |         | ×      |  |  |  |  |
|-----|----------------|---------------|---------|------|---------|--------|-------------|-----------|--------------------|-----------|----------------|-------|----------------------------------------------------------------------------------------------------|-----------------------|----------|---------|--------|--|--|--|--|
| ~   |                | $\rightarrow$ | С       |      |         | 0      | A http:     | ://webr   | nail <b>.sem</b> a | ae.rs.go  | v.br/#1        |       |                                                                                                    | \$                    | 6        | ව එ     | ≡      |  |  |  |  |
| 9   | S zimbra       |               |         |      |         |        |             |           |                    |           |                |       | 🖂 🔻 Buscar                                                                                                    | Q                     | NOMES    | OBRENO  | ME 👻   |  |  |  |  |
| E   | -ma            | il            | Сс      | onta | tos     | A      | genda       | Tarefa    | as P               | referêr   | ncias          |       |                                                                                                    |                       |          |         | U      |  |  |  |  |
| No  | va m           | ensa          | gem     |      |         | -      | Responde    | r Res     | ponder a           | todos     | Encaminh       | ar    | Arquivar Apagar Spam 🐣                                                                                                    | • 🖉 • 🛛 🗛             | ões 🔻    | Leia ma | is 🔍   |  |  |  |  |
| ▼ F | Pasta          | as d          | e e-i   | mail |         | ÷      | Classificad | o por: Da | ta 🗸               | 1 tópico  | de convers     | ação  | Undelivered Mail Return                                                                                                    | ned to Sende          | r        | 1 me    | nsagem |  |  |  |  |
| 4   | s Er           | trada         | э       |      |         | •      | Mail D      | elivery S | ystem              |           |                | 13:12 | 2 message.                                                                                                    |                       |          |         |        |  |  |  |  |
| E   | B Er           | iviad         | as      |      |         |        | Undel       | ivered M  | ail Return         | ed to Sei | nder - This is |       | The mail system                                                                                                    |                       |          |         |        |  |  |  |  |
|     | 🛛 Ra<br>🗟 Sr   | iscun<br>am   | ihos    |      |         |        |             |           |                    |           |                |       | <pre><suporte@estrategiait.com.br>: host     mx-01-us- east-2.prod.hydra.sophos.com[18.217.9.196] said: 554</suporte@estrategiait.com.br></pre> |                       |          |         |        |  |  |  |  |
|     | 🖉 - r<br>🖉 Lio | ceira         |         |      |         |        |             |           |                    |           |                |       |                                                                                                    |                       |          |         |        |  |  |  |  |
|     | 4              | abr           | il de 2 | 2023 | ,       | • •    |             |           |                    |           |                |       | 5.7.1 Service                                                                                                    |                       |          |         |        |  |  |  |  |
| D   | S              | Т             | Q       | Q    | S       | S      |             |           |                    |           |                |       | blacklisted. Visit                                                                                                    | nost [1//.5:          | 3.51.50  | ] 15    |        |  |  |  |  |
| 26  | 27             | 28            | 29      | 30   | 31      | 1      |             |           |                    |           |                |       | https://www.sophos.                                                                                                    | com/en-us/th          | reat-ce  | nter/i  | p-     |  |  |  |  |
| 2   | 3              | 4             | 5       | 6    | 7       | 8      |             |           |                    |           |                |       | lookup.aspx?ip=177.53.5                                                                                                    | 1.50<br>g (in renly i | O RCPT   | то      |        |  |  |  |  |
| 9   | 10             | 11            | 12      | 13   | 14      | 22     |             |           |                    |           |                |       | command)                                                                                                    | - ( / CP1)            | Lo nel i |         |        |  |  |  |  |
| 23  | 24             | 25            | 26      | 27   | 28      | 29     |             |           |                    |           |                |       |                                                                                                    |                       |          |         |        |  |  |  |  |
| 30  | 1              | 2             | 3       | 4    | 5       | 6      |             |           |                    |           |                |       | Responder - Responder a todos -                                                                                                    | Encaminhar - Ma       | is ações |         |        |  |  |  |  |

 6. Como alternativa paliativa para enviar uma mensagem, podemos cadastrar um conta gratuita do Google, Microsoft ou outra de preferência

## Cadastrar conta Gratuita na Microsoft (outlook.com.br)

1. Clique em Criar conta gratuita

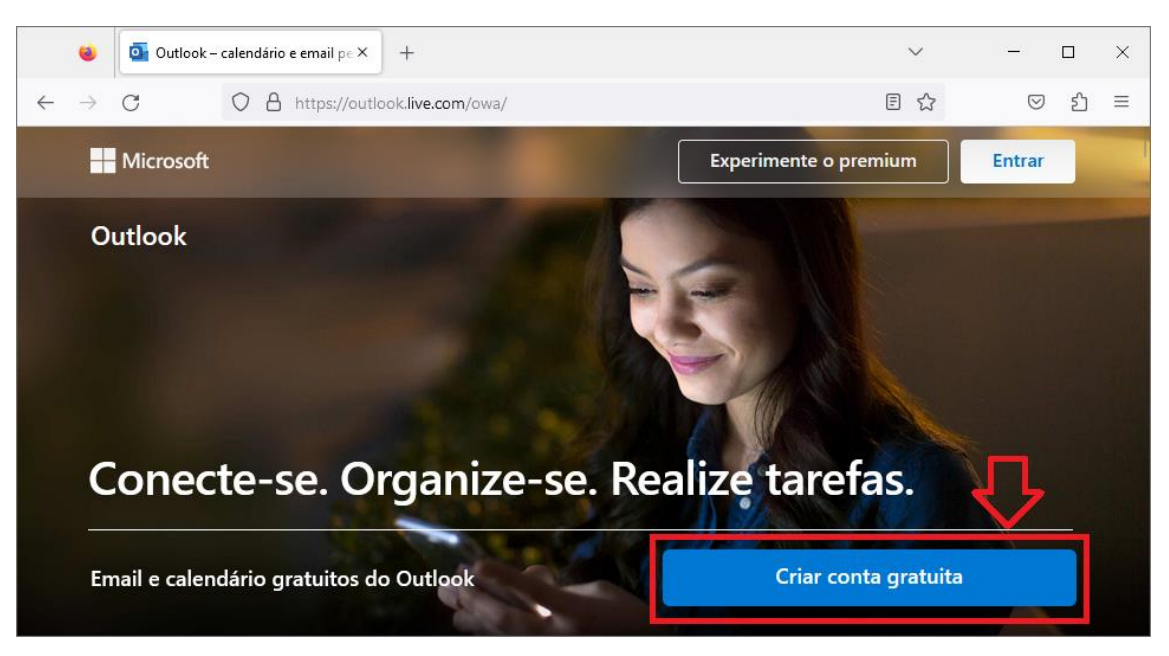

2. Informe o endereço de e-mail desejado dentre as opções apresentadas

**3.** Se estiver disponível a conta Microsoft, você pode apenas acrescentar ".semae" ao endereço que você já possui na sua conta de e-mail do SEMAE

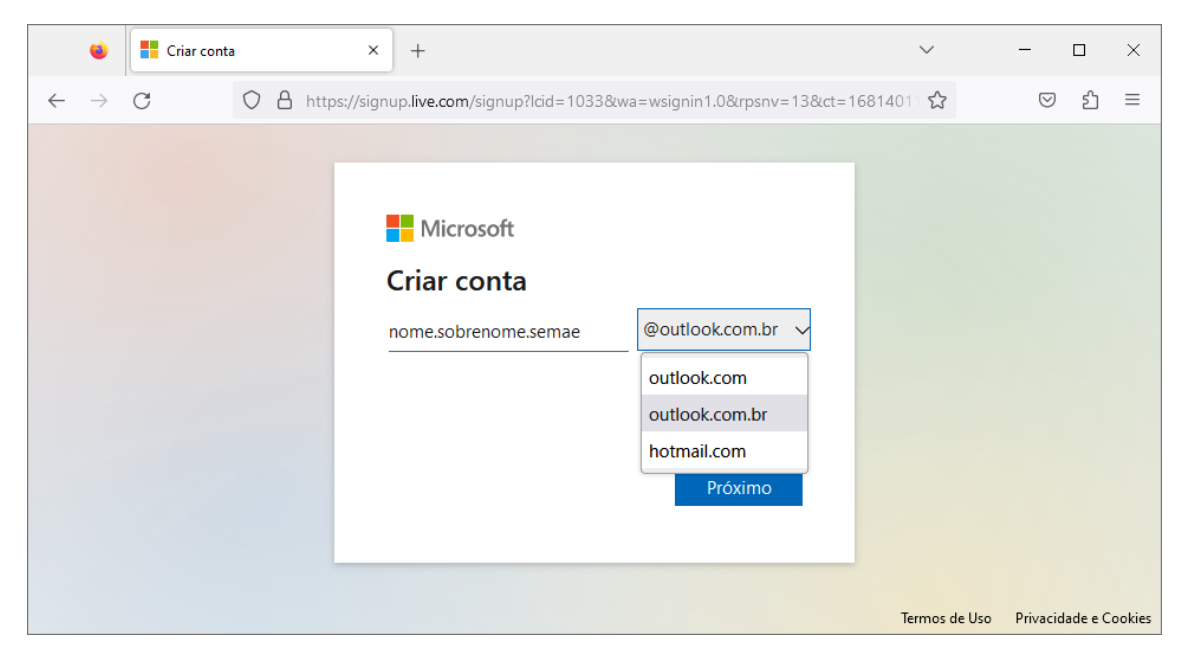

## 4. Informe a senha

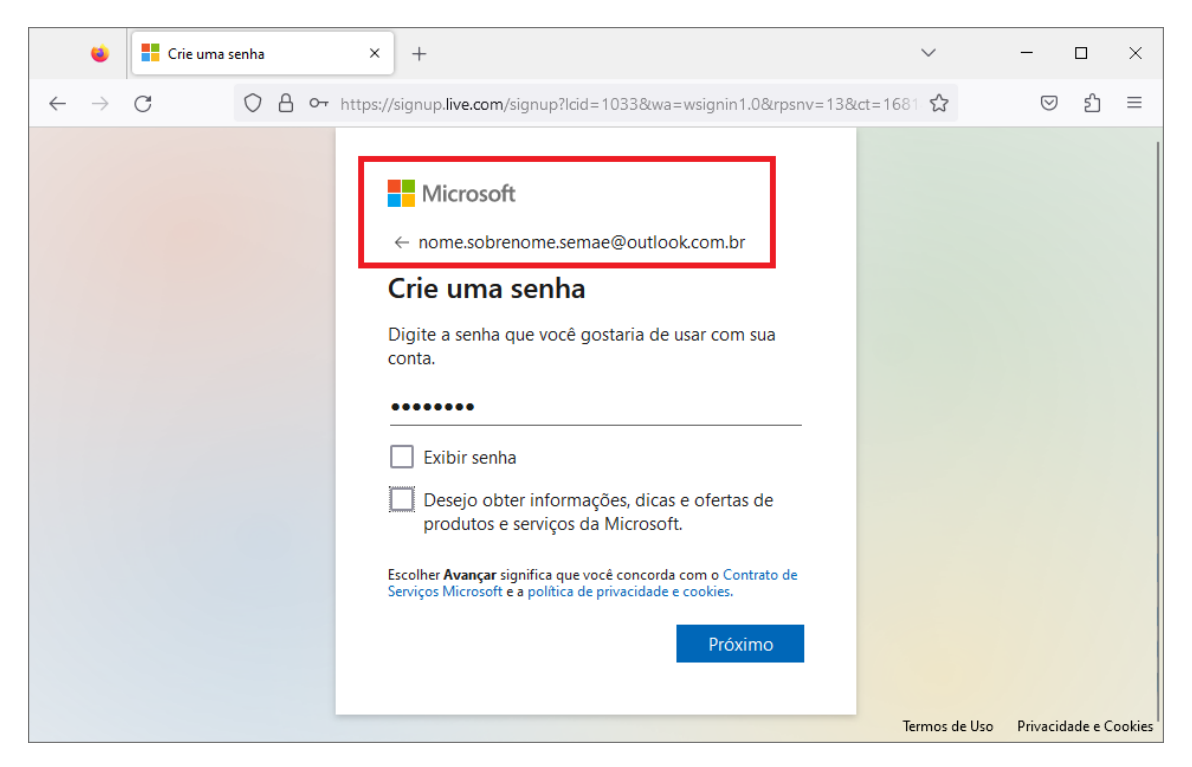

## 5. Informe o NOME e o SOBRENOME

|              | ۲             | Qual é seu | u sobren   | ome?  | ×           | +                                                                                                    |            | $\sim$        | -                  |           | ×      |
|--------------|---------------|------------|------------|-------|-------------|----------------------------------------------------------------------------------------------------|------------|---------------|--------------------|-----------|--------|
| $\leftarrow$ | $\rightarrow$ | C          | $\bigcirc$ | A htt | ps://signu  | ıp. <b>live.com</b> /signup?lcid=1033&wa=wsignin1.0&rpsnv=13                                                                                                    | &ct=168140 | 011 🟠         | $\bigtriangledown$ | )         | ≡      |
|              |               |            |            |       | F<br>C<br>S | Microsoft  nome.sobrenome.semae@outlook.com.br  Qual é seu sobrenome?  recisamos de um pouco mais de informações para onfigurar sua conta.  NOME  GOBRENOME  Próximo |            |               |                    |           |        |
|              |               |            |            |       |             |                                                                                                    |            | Termos de Uso | Privac             | idade e C | ookies |

#### 6. Informe a data de nascimento

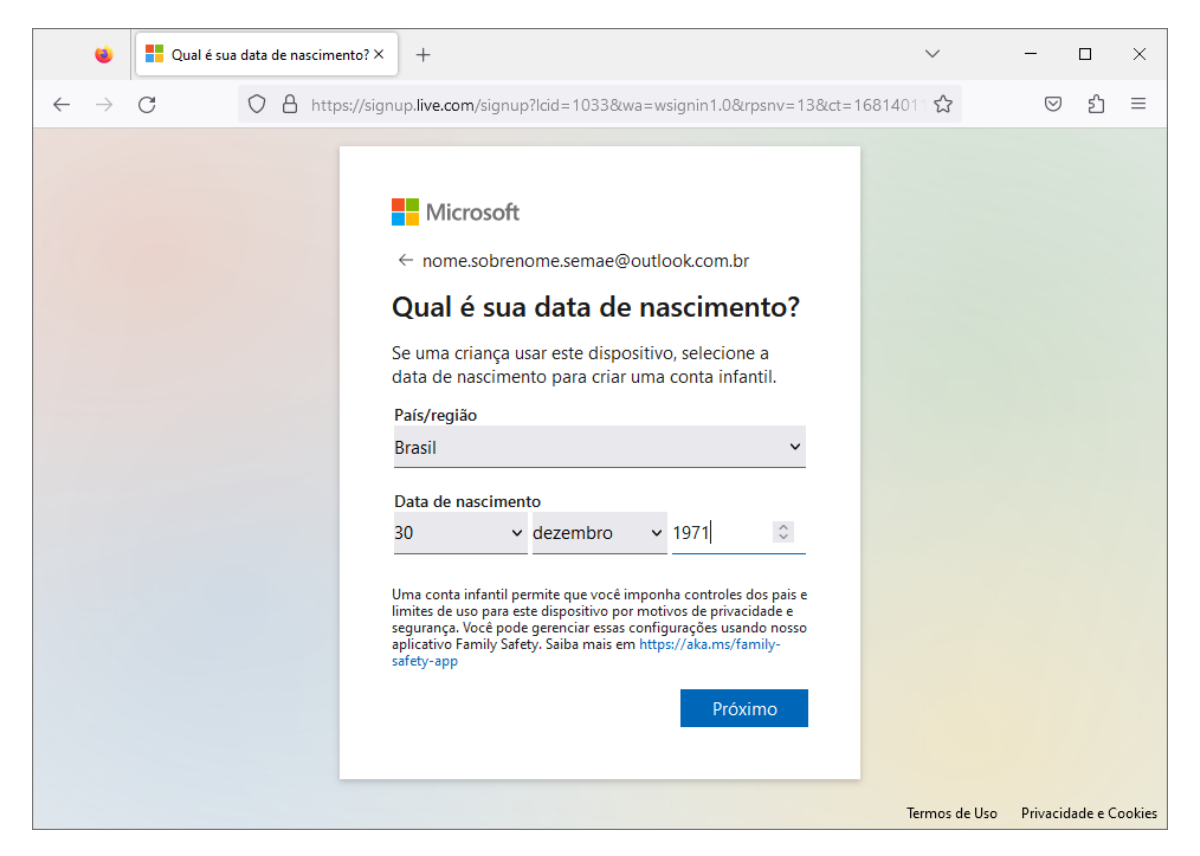

### 7. Resolva o enigma para provar que você é uma pessoa

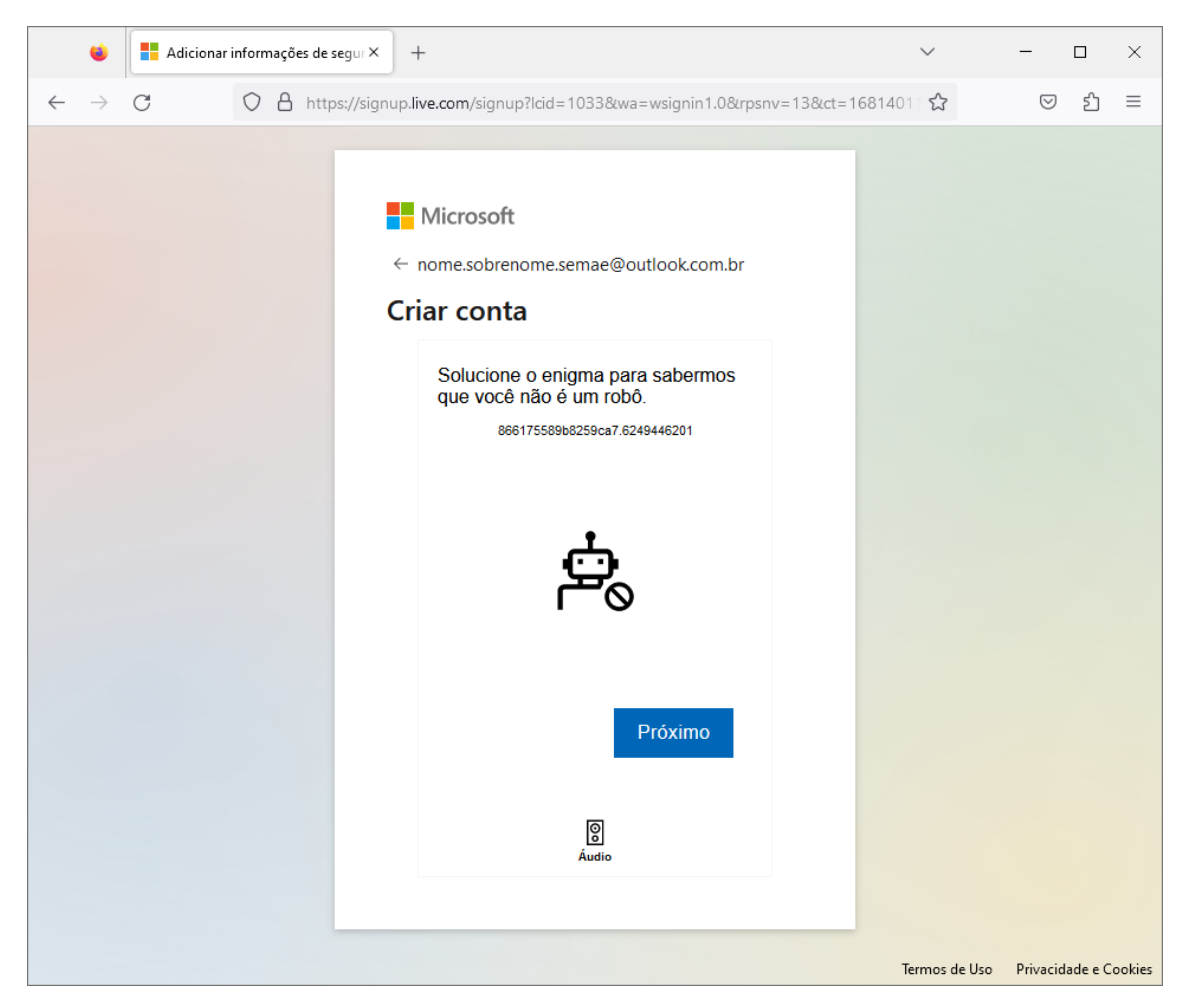

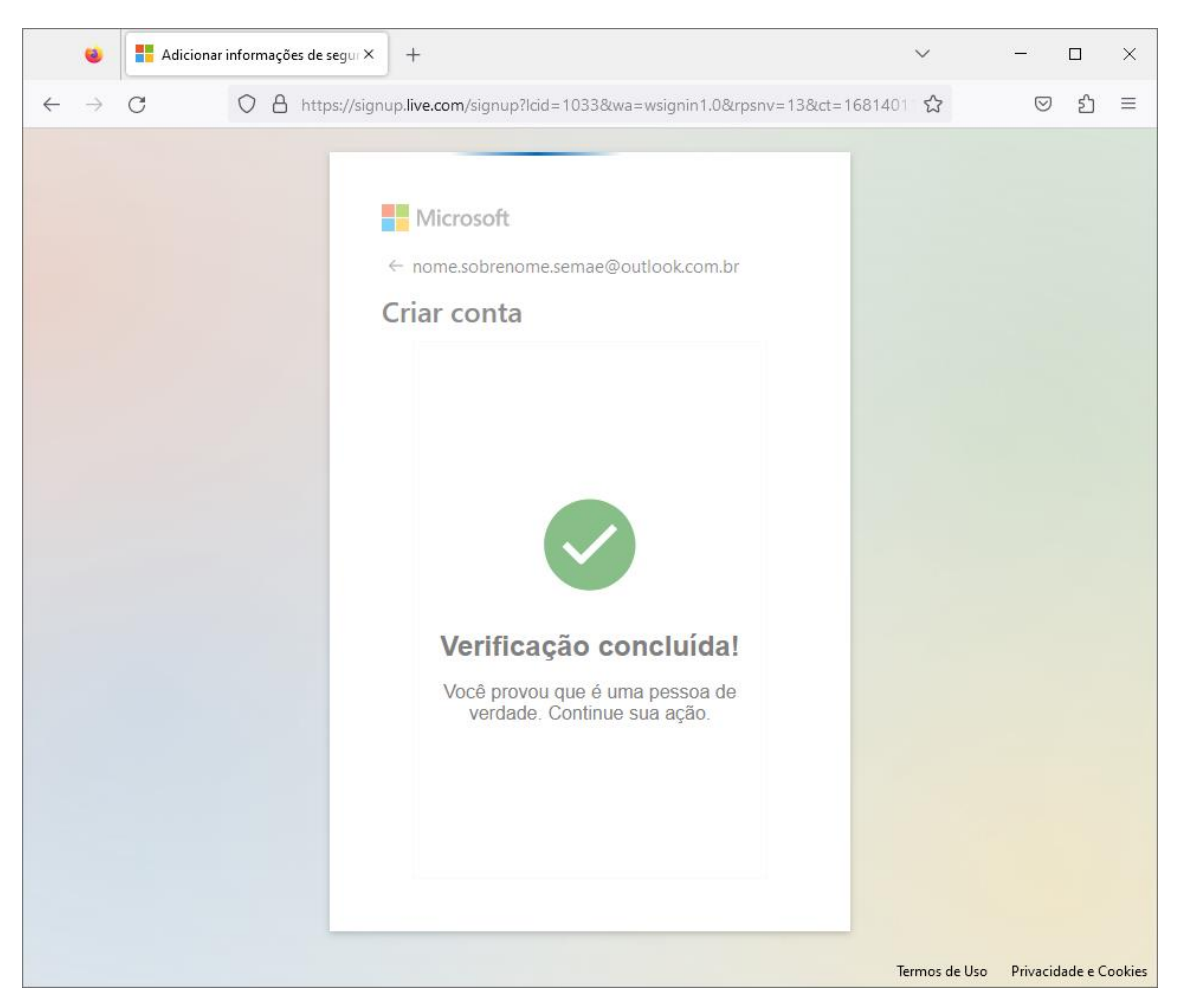

#### 8. O enigma terá que ser resolvido corretamente até a verificação ser concluída

9. Responda conforme sua preferência

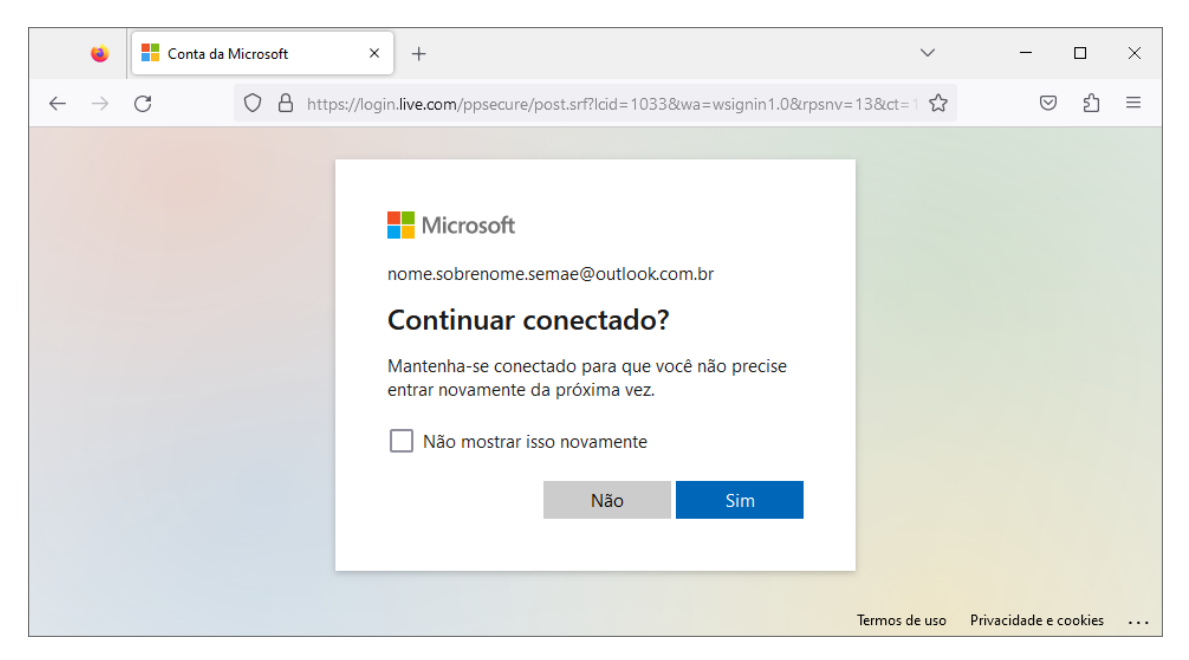

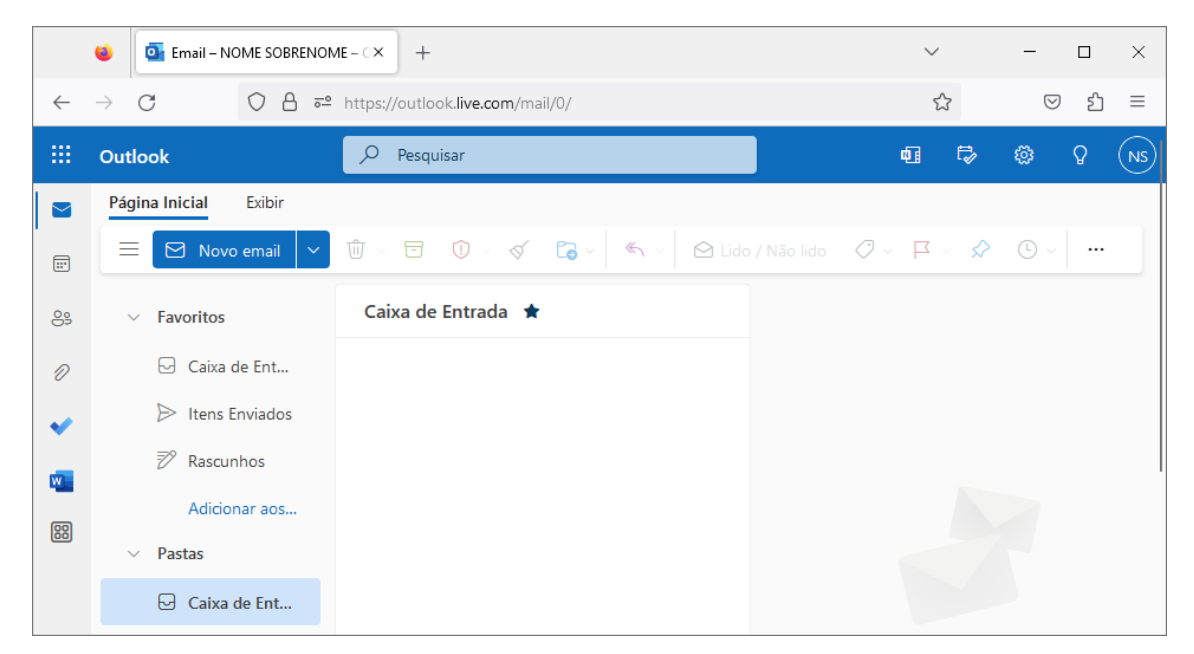

### 10. Em caso de falha no redirecionamento, digite OUTLOOK.COM.BR

#### 11. Aceitar os Termos de Uso

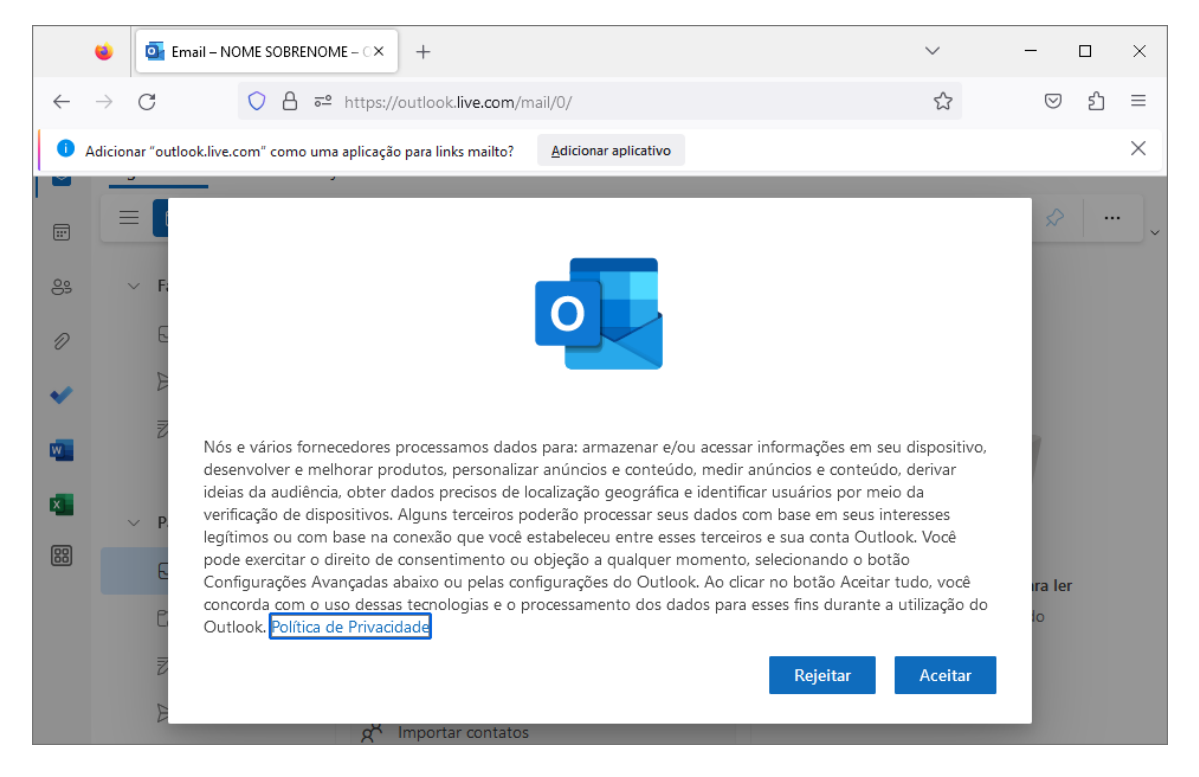

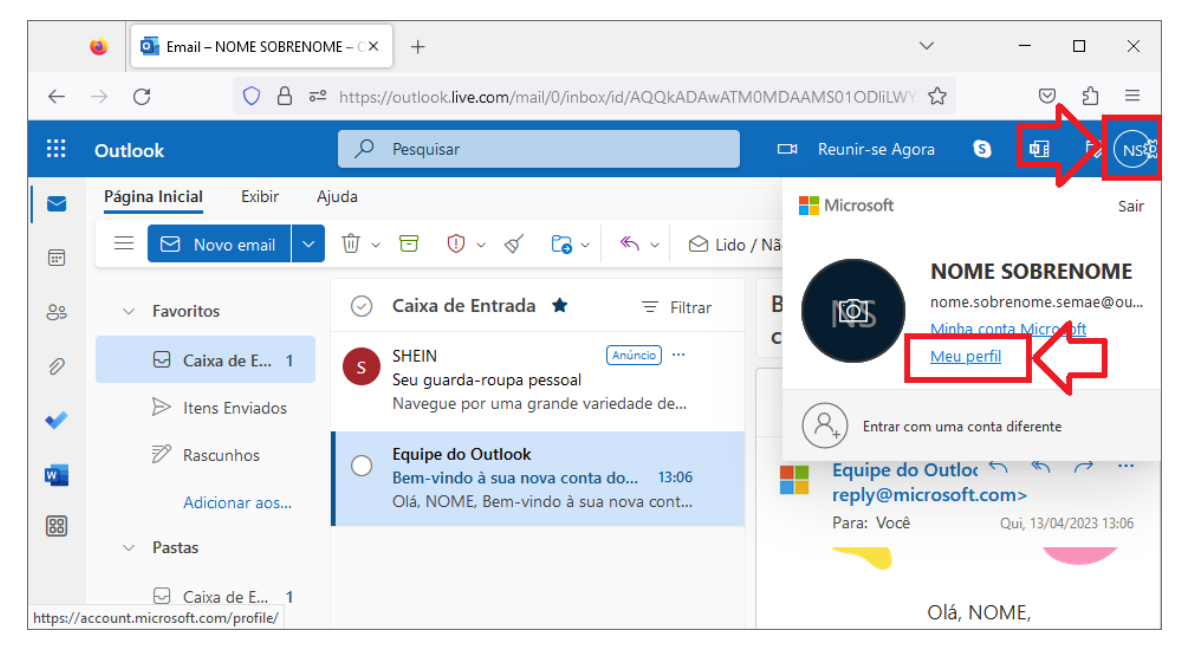

#### 12. Agora vamos cadastrar um e-mail de recuperação

### 13. Devemos Editar informações da conta

|              | Conta da Microsoft   Seu perfil × +                                   | ~ -                   | $\Box$ × |  |  |  |  |  |  |  |  |  |
|--------------|-----------------------------------------------------------------------|-----------------------|----------|--|--|--|--|--|--|--|--|--|
| $\leftarrow$ | → C O A https://account.microsoft.com/profile/                        | ☆ ♡                   | රු =     |  |  |  |  |  |  |  |  |  |
|              | Conta da Microsoft Suas informações Privacidade Segurança Rewards ··· |                       | ? (NS)   |  |  |  |  |  |  |  |  |  |
|              |                                                                       |                       |          |  |  |  |  |  |  |  |  |  |
|              | Informações da conta                                                  | Editar informações da | conta    |  |  |  |  |  |  |  |  |  |
|              | Endereço de email<br>nome.sobrenome.semae@outlook.com.br              |                       | ÷        |  |  |  |  |  |  |  |  |  |
|              | Número de telefone<br>Nenhum                                          |                       |          |  |  |  |  |  |  |  |  |  |
|              | Preferências de login Vincular o telefone ao computador Fechar conta  |                       |          |  |  |  |  |  |  |  |  |  |
|              | Informações de idioma                                                 |                       |          |  |  |  |  |  |  |  |  |  |
|              | ldioma<br>português (Brasil)                                          | 🗇 Comentários         | >        |  |  |  |  |  |  |  |  |  |

14. Necessitamos cadastrar um e-mail alternativo (use seu e-mail do SEMAE)

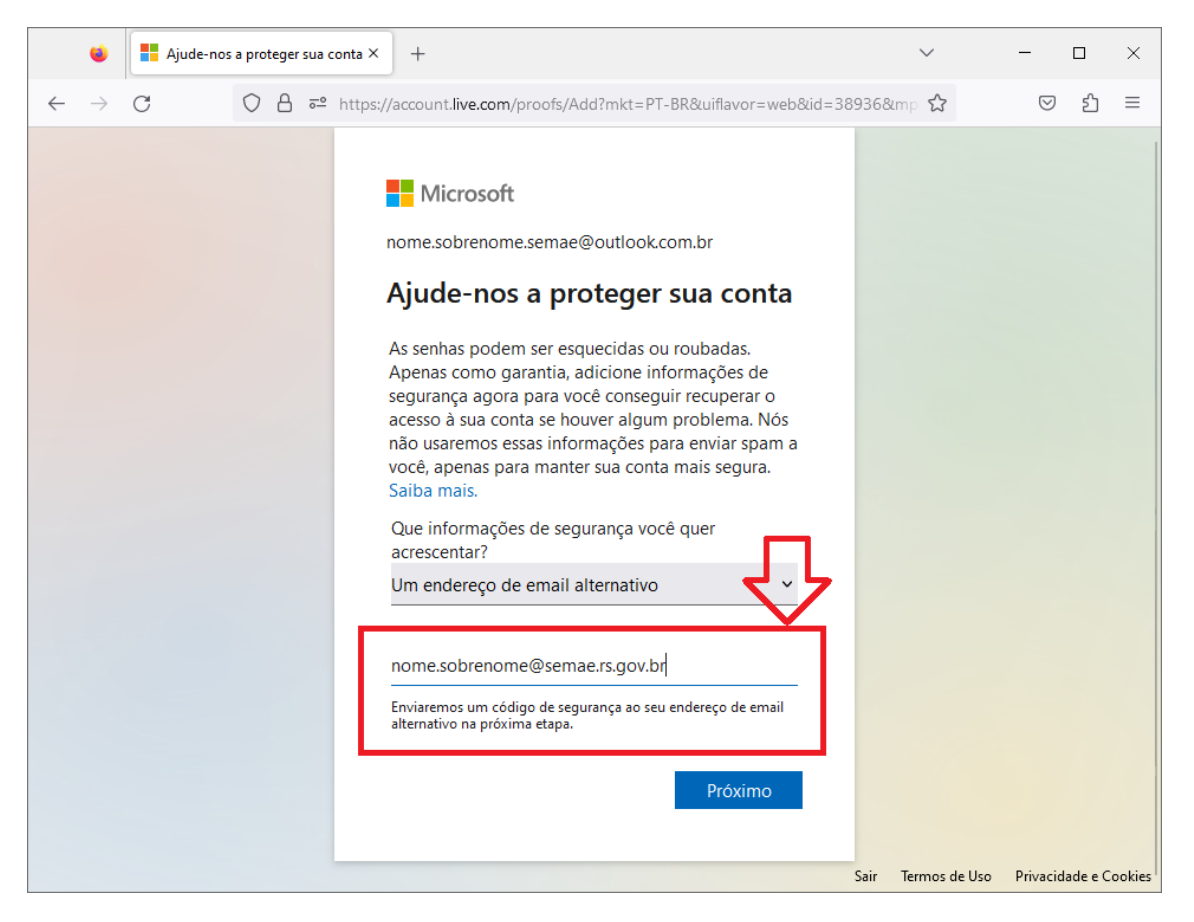

#### 15. Você receberá Código de segurança na sua conta de e-mail

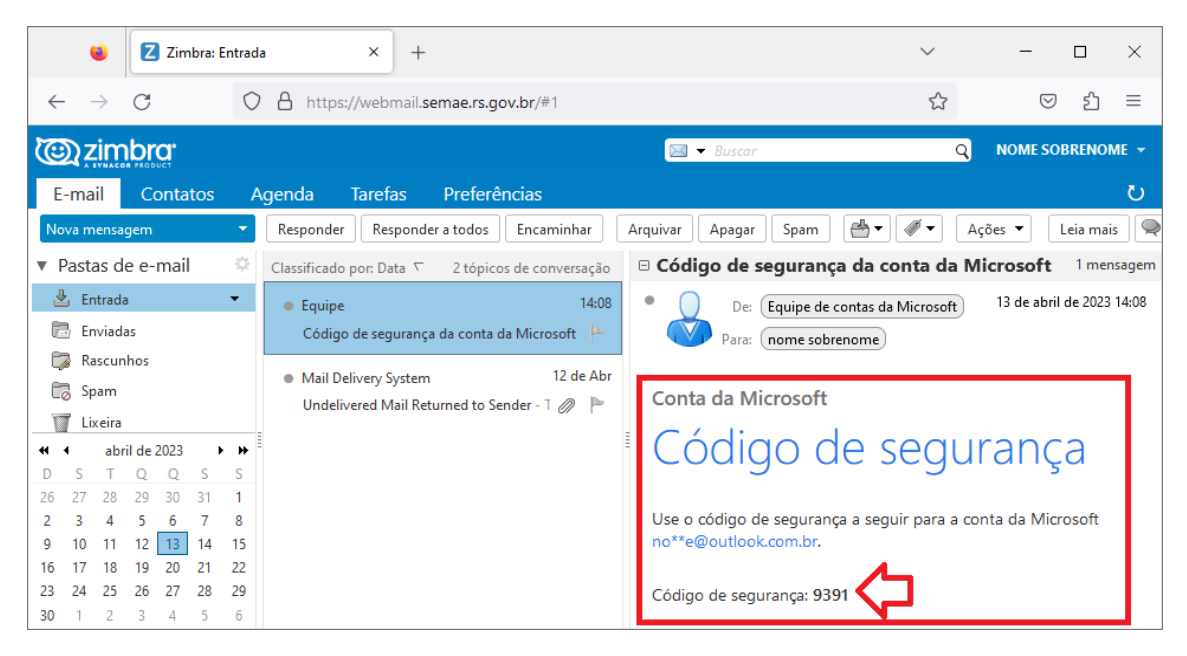

### 16.Informe o código recebido

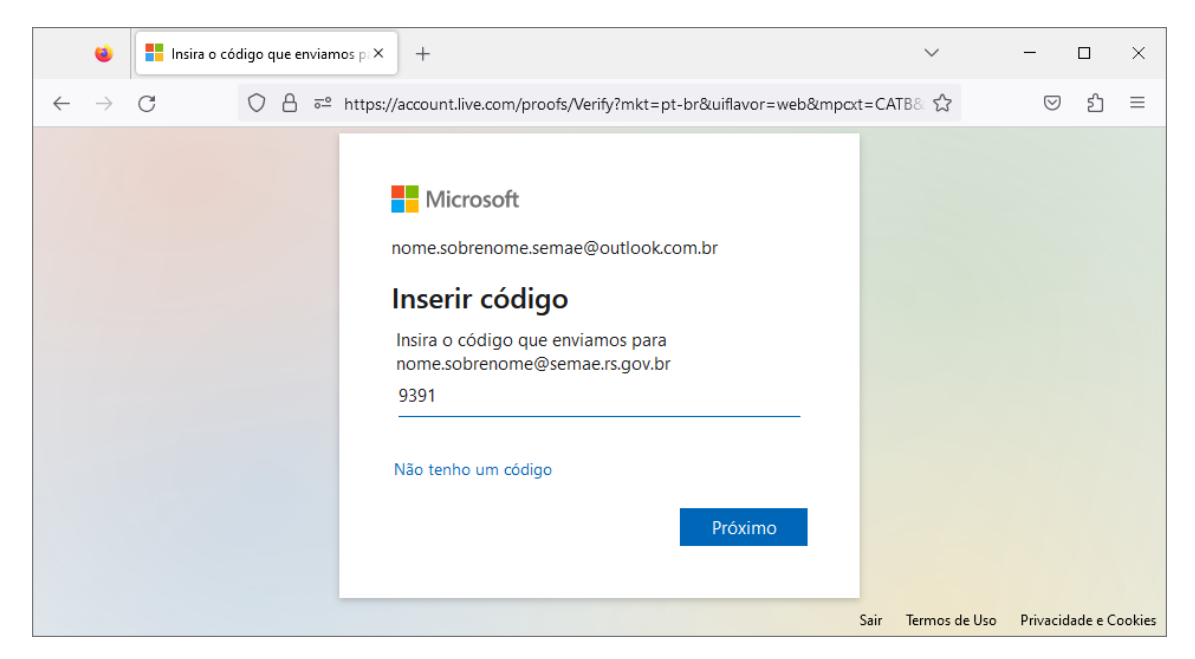

## 17.Selecione a Identidade que deseja confirmar

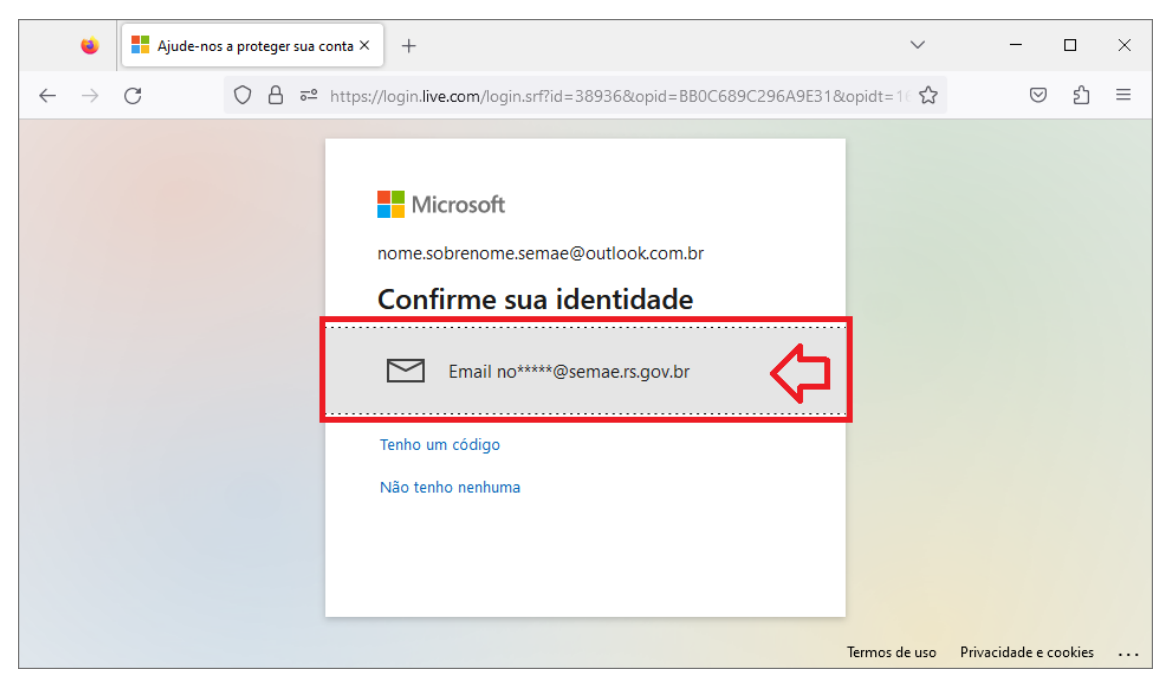

## 18. Informe o endereço de e-mail e clique para Enviar código

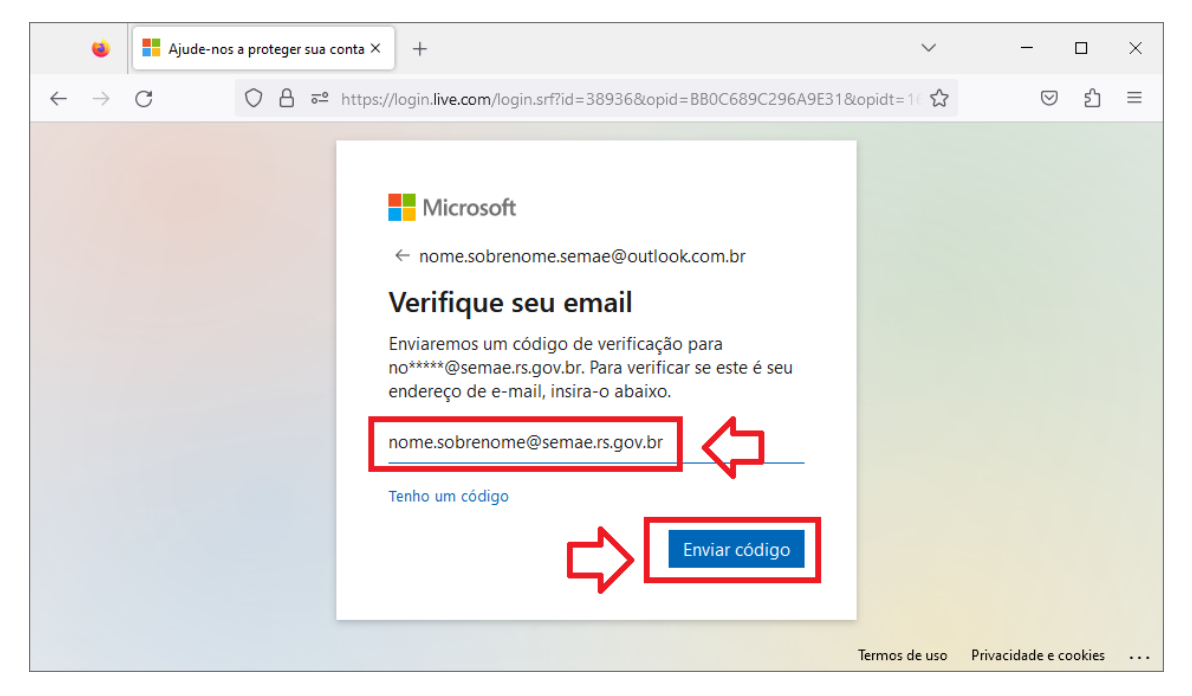

# 19. Você receberá Código de segurança na sua conta de e-mail

|     |                 | ٤             | Z       | Zim        | ıbra: E | Entrada | × +                                                                                         | $\sim$                                                                                                    | _         |          | ×        |  |
|-----|-----------------|---------------|---------|------------|---------|---------|---------------------------------------------------------------------------------------------|----------------------------------------------------------------------------------------------------|-----------|----------|----------|--|
| ~   | -               | $\rightarrow$ | С       |            |         | 0       | https://webmail.semae.rs.gov.br/#1                                                          | \$                                                                                                    |           | ☑ ź      | ב ל      |  |
| 3   | ۵,۲             | im            | br      | <b>0</b> . |         |         | ⊠ ▼ Buscar                                                                                  | Q                                                                                                    | NOME      | SOBRE    | IOME 👻   |  |
| E   | ma              | il            | С       | onta       | tos     | А       | genda Tarefas Preferências                                                                  |                                                                                                    |           |          | U        |  |
| No  | va m            | ensa          | gem     |            |         | -       | Responder Responder a todos Encaminhar Arquivar Apagar Spam 📇 🖛                             | / • D                                                                                                    | \ções ▼   | Leia     | mais 🔍   |  |
| V P | asta            | as d          | e e-    | mail       |         | ÷       | Classificado por: Data 🗸 🛛 3 tópicos de conversação 🛛 🖯 Código de segurança da c            | onta da N                                                                                                    | licroso   | ft 1 r   | nensagem |  |
| 2   | 🛃 Entrada 🔻     |               |         |            |         | •       | Equipe     14:13     Código de segurança da conta da Microsoft     Para:     nome sobrenome | Barrier De:         Equipe de contas da Microsoft         13 de abril de 2023 14:12           Para:         nome sobrenome |           |          |          |  |
|     | Ra<br>Sp<br>Liv | am<br>aira    | hos     |            |         |         | Equipe     14:08 Código de segurança da conta da Microsoft                                  | Conta da Microsoft                                                                                                    |           |          |          |  |
|     | 1               | abr           | il de i | 2023       | ,       | • ••    | Mail Delivery System     12 de Abr                                                          | 📲 Código de segurança 📗                                                                                                    |           |          |          |  |
| D   | S               | T             | Q       | Q          | S       | S       | Undelivered Mail Returned to Sender - T 🖉 🏲                                                 | 9-                                                                                                    |           | 5        |          |  |
| 26  | 27              | 28<br>4       | 29      | 30<br>6    | 31<br>7 | 1       | Use o código de segurança a seg                                                             | uir para a co                                                                                                    | onta da N | licrosot | t        |  |
| 9   | 10              | 11            | 12      | 13         | 14      | 15      | no**e@outlook.com.br.                                                                       | , ,                                                                                                    |           |          |          |  |
| 16  | 17              | 18            | 19      | 20         | 21      | 22      |                                                                                             |                                                                                                    |           |          |          |  |
| 23  | 24              | 25            | 26      | 27         | 28      | 29      | Código de segurança: 8406044                                                                | $\sim$                                                                                                    |           |          |          |  |
| 30  | 1               | 2             | 3       | 4          | 5       | 6       |                                                                                             | -                                                                                                    |           |          |          |  |

# 20.Informe o código recebido

|              | ۲             | Ajude-nos a proteger sua conta × |            |     |          | +                                                                                                    | $\sim$        | - 0                  | × |
|--------------|---------------|----------------------------------|------------|-----|----------|----------------------------------------------------------------------------------------------------|---------------|----------------------|---|
| $\leftarrow$ | $\rightarrow$ | C                                | $\bigcirc$ | 8 = | https:// | login.live.com/login.srf?id=38936&opid=BB0C689C296A9E318                                                                                                    | kopidt=16 🛣   | ල එ                  | ≡ |
|              |               |                                  |            |     |          | <ul> <li>Microsoft</li> <li>nome.sobrenome.semae@outlook.com.br</li> <li>Inserir código</li> <li>Se nome.sobrenome@semae.rs.gov.br<br/>corresponder ao endereço de email em sua<br/>conta, enviaremos um código para você.</li> <li>Au60044</li> <li>Não perguntar novamente neste dispositivo</li> <li>Cancelar</li> </ul> |               |                      |   |
|              |               |                                  |            |     |          |                                                                                                    | lermos de uso | Privacidade e cookie |   |

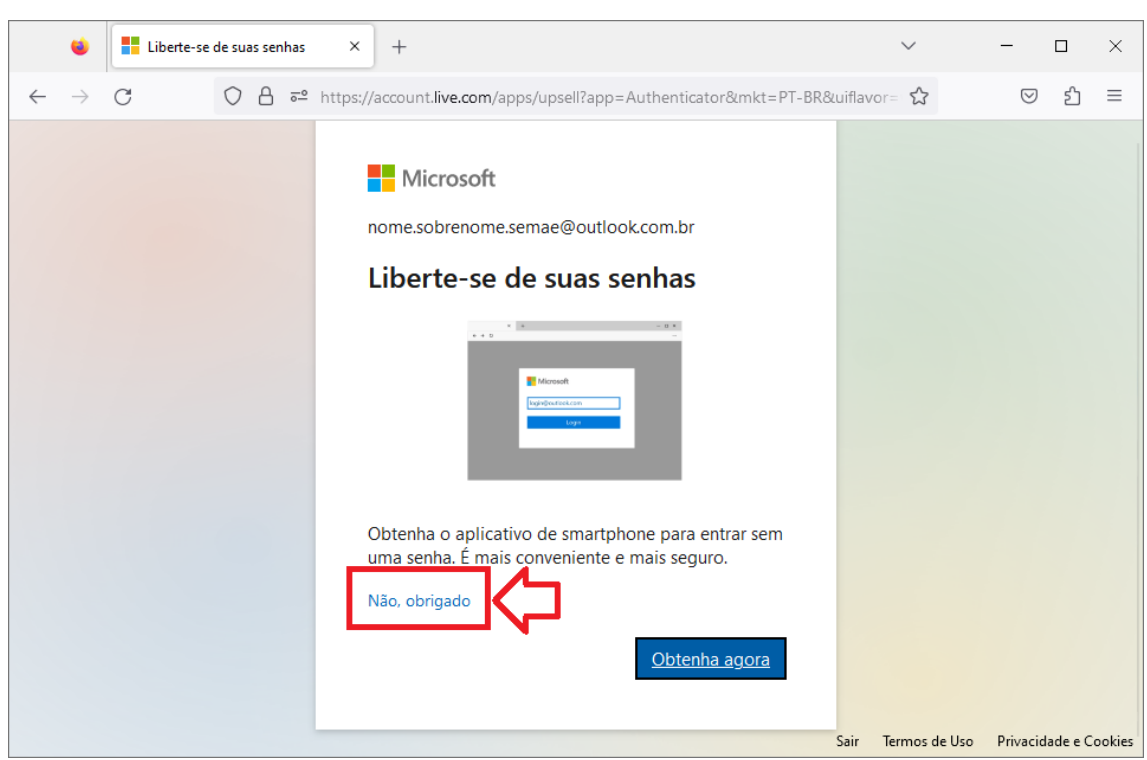

21. A utilização do APP para autenticação é opcional

22.É possível cadastrar um outro e-mail ou telefone para conectar a sua conta Outlook. No entanto ele não aceita contas de e-mail "@semae.rs.gov.br" e não permite que se configure o "Responder, Responder para" para outro e-mail

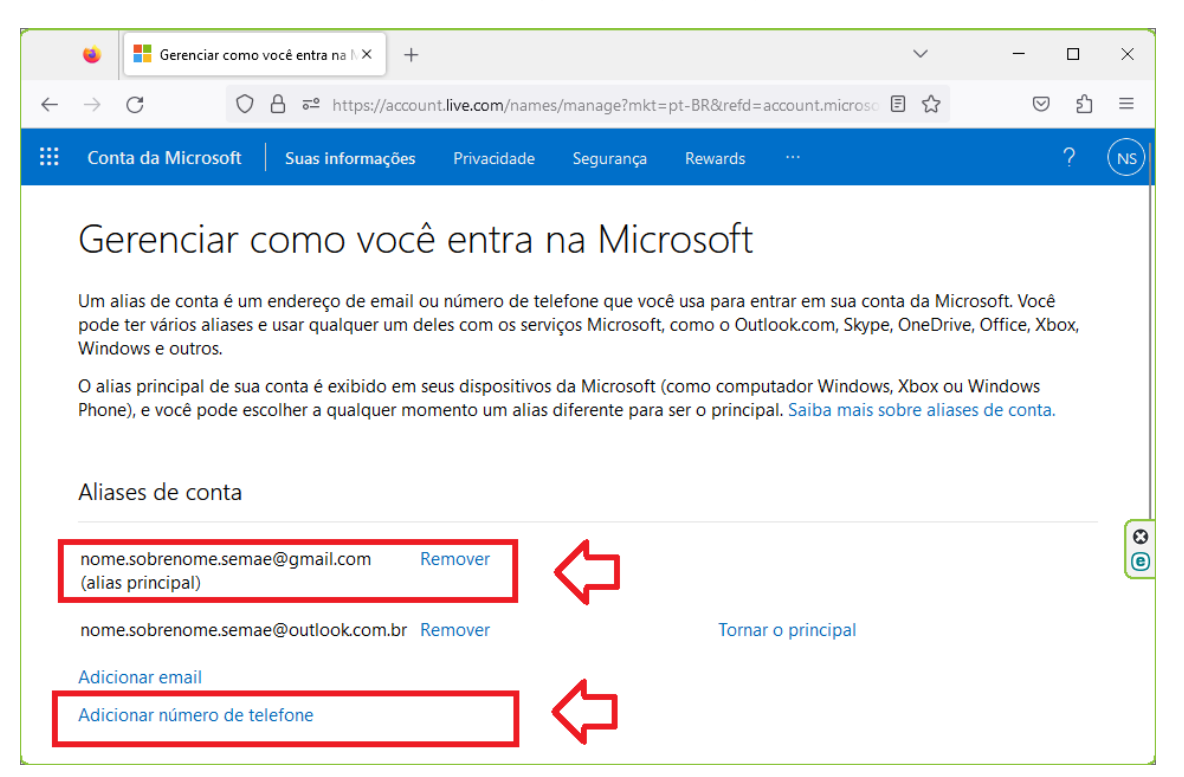

23. Entende-se que para essa situação, uma conta do Google é mais adequada